Con frecuencia me consultáis por una forma de descargar vídeos de la *web* (para evitar cortes durante la reproducción)

En la sala de profesores estoy instalando una extensión (pequeño *programilla*) en el navegador Firefox. No es difícil de usar ni de instalar si queréis, en casa.

1º Instalando la extensión Video Downloader Helper.

## En Firefox:

Herramientas  $\rightarrow$  Complementos  $\rightarrow$  Extensiones: buscar complementos

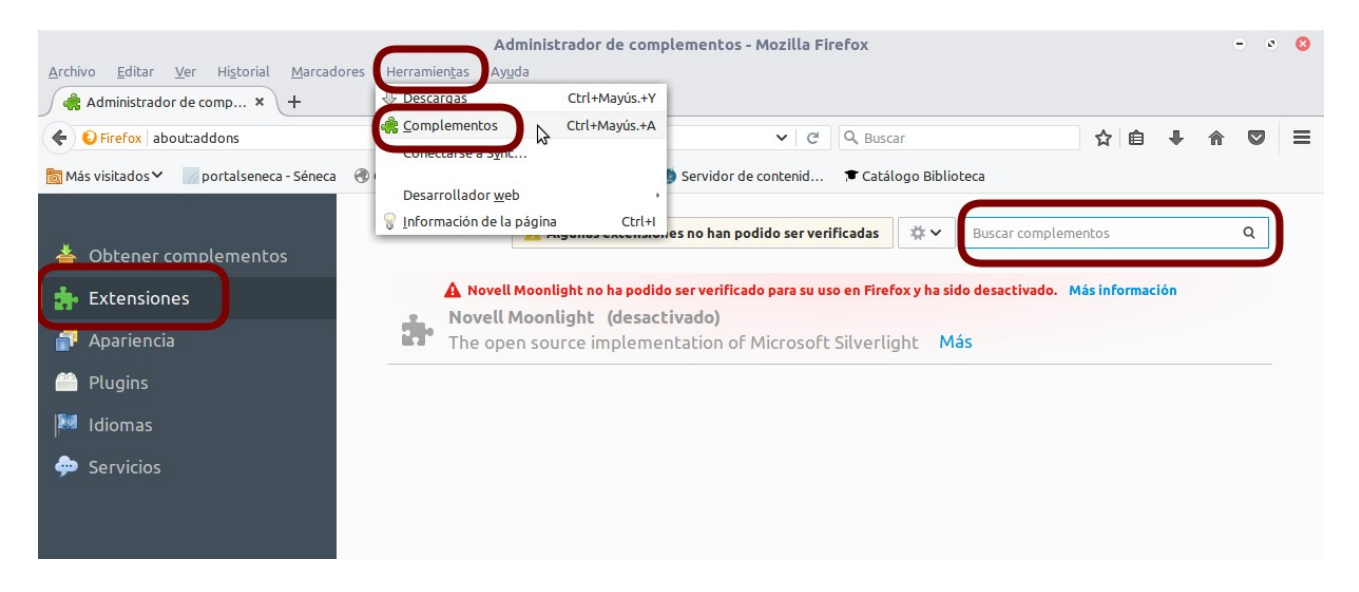

En el cuadro «Buscar complementos» escribimos: «downloadhelper», e instalaremos «Video DownloadHelper»

|                                                                                                    | Administrador de complementos - Mozilla Firefox                                                                                                    | - 0 😣            |
|----------------------------------------------------------------------------------------------------|----------------------------------------------------------------------------------------------------|------------------|
| <u>Archivo Editar Ver Historial Marcador</u>                                                                                      | res Herramien <u>t</u> as Ayuda                                                                                                    |                  |
| 🖉 🦂 Administrador de comp 🗙 🕂                                                                                                    |                                                                                                    |                  |
| Firefox about:addons                                                                                                    | C Q Buscar 🔂 🖨 🗣                                                                                                    | <b>☆ ♡</b> ∃     |
| 🛅 Más visitados 🔨 📝 portalseneca - Séneca 🛛 🛞 Gestión Tutorial y Dis 🛐 WEB IES Odiel 🌘 Servidor de contenid 🎓 Catálogo Biblioteca |                                                                                                    |                  |
|                                                                                                    | Algunas extensiones no han podido ser verificadas ↓ ↓ downloadhelper                                                                                 | Q                |
| 🔍 Buscar                                                                                                    |                                                                                                    |                  |
| 🍐 Obtener complementos                                                                                                    | Nombre Última actualización Mejor coincid                                                                                                    | Jencia ẵ√        |
| 摢 Extensiones                                                                                                    | Buscar: Mis complementos   Complementos disponibles                                                                                                  |                  |
| 🚏 Apariencia                                                                                                    | Video Download Helper 01/08/18<br>The easy way to download and convert Web videos from hundreds of Yo Más                                            | talar            |
| 🚔 Plugins                                                                                                    |                                                                                                    | este complemento |
| 💹 Idiomas                                                                                                    | RapidShare DownloadHelper 25/02/10<br>Note from Mozilla: This add-on has been discontinued. Try Rapidshare H Más                                     | talar            |
| 💬 Servicios                                                                                                    | Flash Video Downloader - YouTube HD Download [4K]       02/10/18         * Most popular and ONLY * Video Downloader that downloads most of       Más | talar            |

Unos instantes después veremos un mensaje invitándonos a reiniciar Firefox para finalizar la instalación.

## 2º Descargando mediante Video DownloaderHelper.

Esta extensión nos permite descargar fácilmente vídeos de muchos sitios de Internet. Por ejemplo:

- Abrimos Youtube y reproducimos nuestro vídeo.
- Arriba, a la derecha veremos el icono 🕐 . Púlsalo y verás que puedes descargar el vídeo

en varios formatos y calidades. Elige el que prefieras pinchando donde te indica el cursor en el gráfico siguiente:

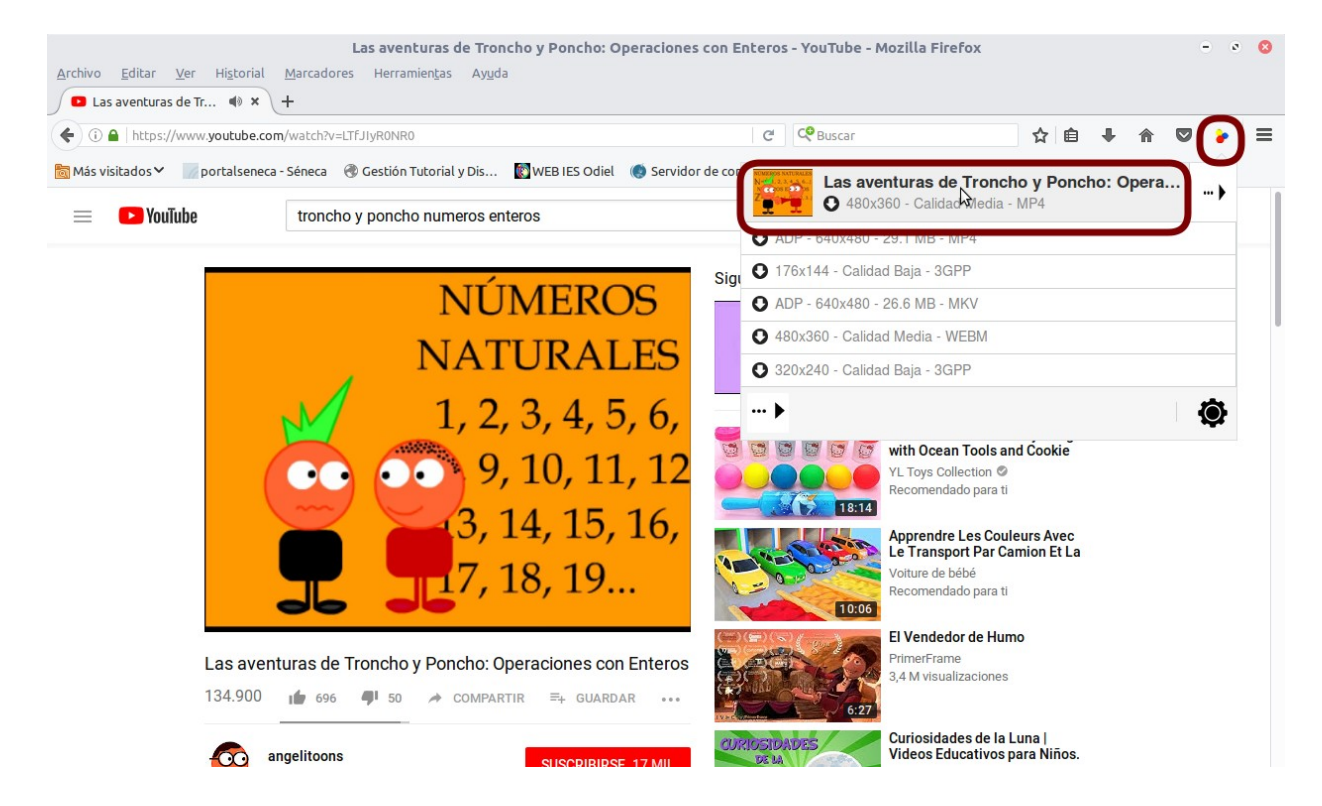

• El navegador te preguntará dónde lo quieres guardar,

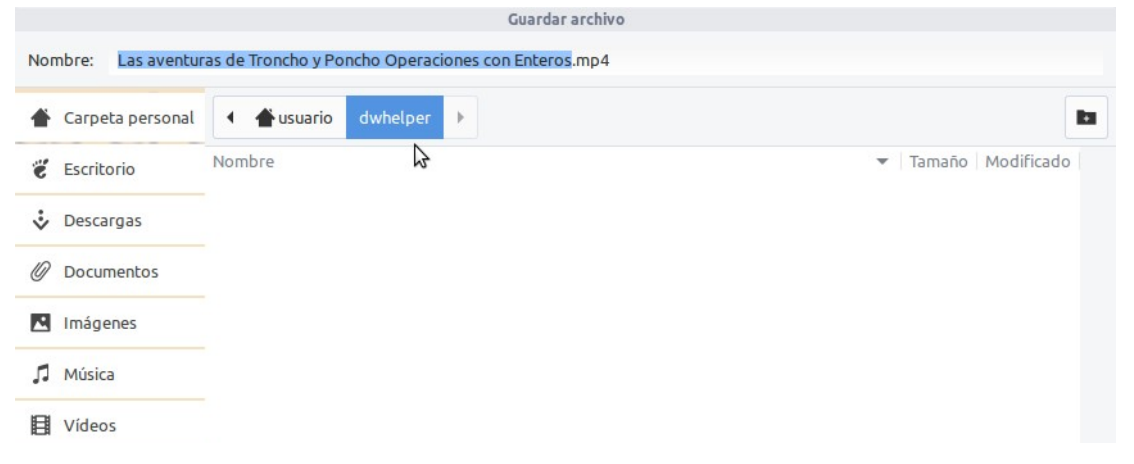

y cuando finalice la descarga te avisará un mensaje emergente. Espero que os sea útil...

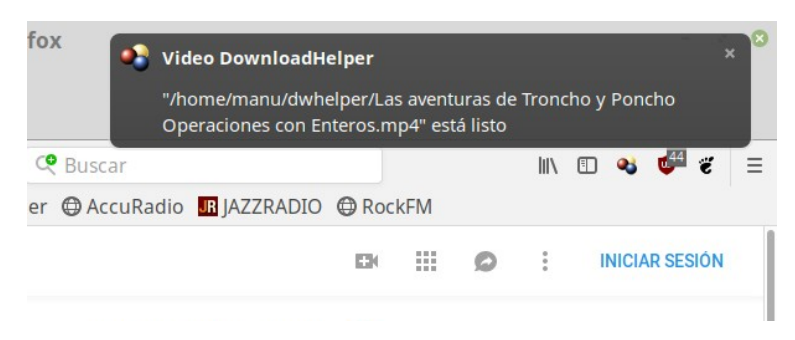

Manuel López octubre de 2018